# I.CA SecureStore

# Instalační příručka

Verze 2.16 a vyšší

První certifikační autorita, a.s.

Verze 4.16

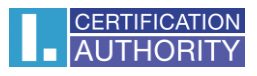

# Obsah

| 1. | Úvod                         | . 3 |
|----|------------------------------|-----|
| 2. | Instalace I.CA SecureStore   | . 3 |
| 3. | Odinstalace I.CA SecureStore | . 7 |

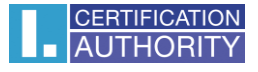

## 1. Úvod

Tato verze instalační příručky je platná pro verzi aplikace I.CA SecureStore 2.16 a vyšší. Pro operační systém Windows 32bit, pro instalaci jsou nutná administrátorská práva. Před zahájením instalace odinstalujte starší verze aplikace I.CA SecureStore.

## 2. Instalace I.CA SecureStore

Instalace produktu I.CA SecureStore obsahuje klientskou aplikaci a sadu knihoven, zejména pak knihovnu PKCS11 a CSP.

Instalační balíček je ke stažení zde: http://www.ica.cz/Aplikace-stazeni

## Extrahujte všechny soubory na disk. Instalaci spusťte pomocí souboru **setup.exe**

| □                                                                           |                   |                 |                    |           |
|-----------------------------------------------------------------------------|-------------------|-----------------|--------------------|-----------|
| Soubor Domů Sdílení Zobrazení                                               |                   |                 |                    |           |
| $\leftrightarrow \rightarrow \checkmark \uparrow$ securestore_2_32_2_cs_x64 |                   |                 |                    |           |
| 📌 Rychlý přístup                                                            | Název             | Datum změny     | Тур                | Velikost  |
| 📃 Plocha 🛛 🖈                                                                | DetectGemPcCCID32 | 21.08.2015 9:48 | Aplikace           | 50 kB     |
| 🚽 Stažené soubory 🖈                                                         | DetectGemPcCCID64 | 21.08.2015 9:48 | Aplikace           | 48 kB     |
| 🖉 Dokumentv 🛷                                                               | 🔀 SecureStore64   | 21.08.2015 9:48 | Balíček Instalační | 17 505 kB |
|                                                                             | 🌄 Setup64         | 21.08.2015 9:48 | Aplikace           | 455 kB    |
| E Obrazky 🗶                                                                 | 🚭 vcredist_xб4    | 21.08.2015 9:48 | Aplikace           | 5 086 kB  |
| 🎝 Hudba                                                                     | 🚭 vcredist_x86    | 21.08.2015 9:48 | Aplikace           | 4 375 kB  |
| 🚽 sdilene                                                                   |                   |                 |                    |           |
| 🚆 Videa                                                                     |                   |                 |                    |           |

#### Instalaci spustíte volbou Další

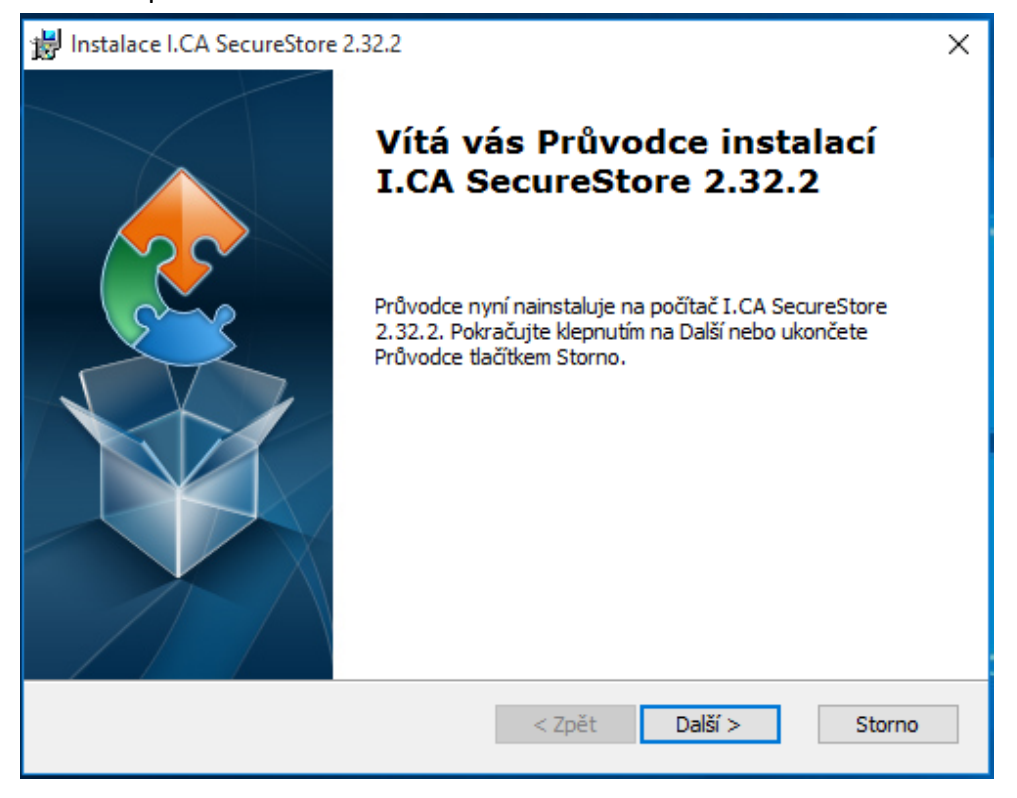

V případě, že některá z požadovaných součástí ještě není nainstalována, zobrazí se následující okno, pokračujte stiskem tlačítka **Další**.

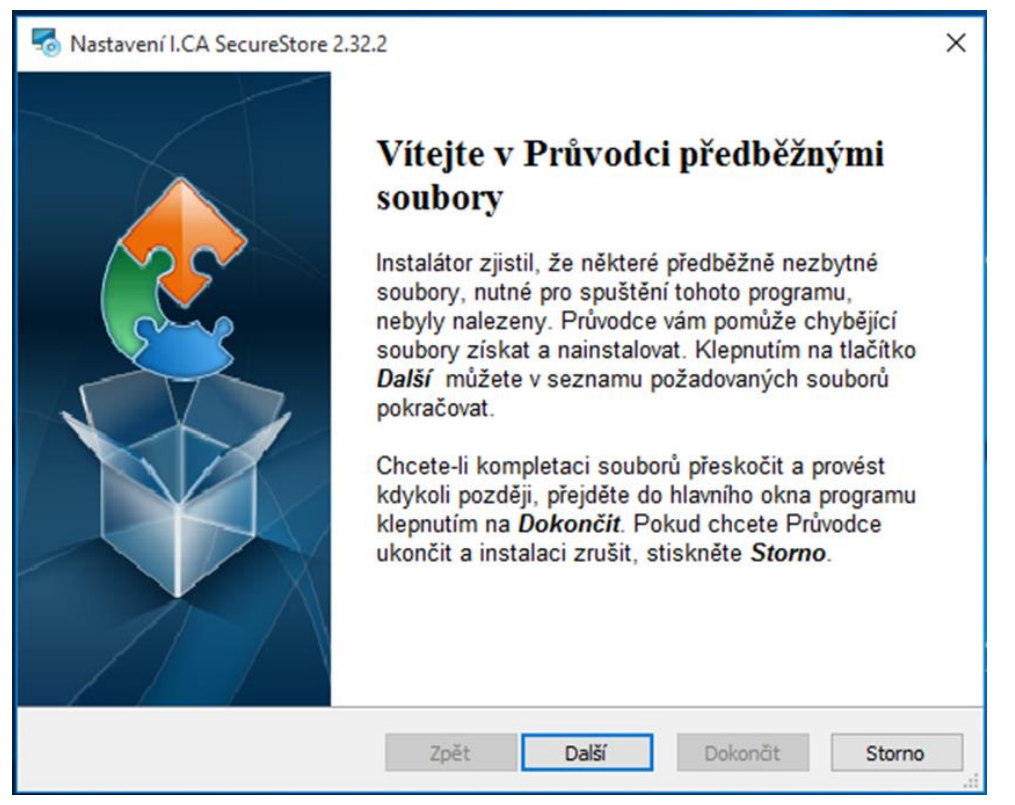

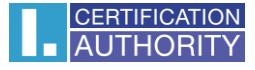

# Pro standardní instalaci zvolte typ instalace **Typická** a pokračujte volbou **Další**.

| 闄 Instalace I.CA SecureStore 2.32.2                                                                         |                                                                                       |     |  |  |
|----------------------------------------------------------------------------------------------------|---------------------------------------------------------------------------------------|-----|--|--|
| Zvolte typ instalace<br>Zvolte požadovaný typ instalačního programu.                                        |                                                                                       |     |  |  |
| Ippická           Nainstaluje nejběžnější vlastnosti. Doporučeno pro většinu uživatelů.                     |                                                                                       |     |  |  |
| Vlastní<br>Umožní uživatelům výběr a místo pro instalované vlastnosti.<br>Doporučeno pro vyspělé uživatele. |                                                                                       |     |  |  |
| S S                                                                                                    | Kompletní<br>Budou nainstalovány všechny vlastnosti (zabere na disku<br>mnoho místa). |     |  |  |
| Advanced Installer                                                                                          |                                                                                       |     |  |  |
|                                                                                                    | < <u>Z</u> pět <u>D</u> alší > Sto                                                    | rno |  |  |

## Pokračujte volbou Instalovat.

| 闄 Instalace I.CA SecureStore 2.32.2                                                                                                    | ×     |  |  |  |
|----------------------------------------------------------------------------------------------------|-------|--|--|--|
| Připraven k instalaci                                                                                                    |       |  |  |  |
| Průvodce je připraven k instalaci v režimu I.CA SecureStore 2.32.2.                                                                                   | 2     |  |  |  |
|                                                                                                    |       |  |  |  |
| Klepnutím na Instalovat spustíte instalaci. Klepnutím na Zpět se můžete vrátit do<br>nastavení a udělat změny. Průvodce ukončíte klepnutím na Storno. |       |  |  |  |
|                                                                                                    |       |  |  |  |
|                                                                                                    |       |  |  |  |
|                                                                                                    |       |  |  |  |
|                                                                                                    |       |  |  |  |
|                                                                                                    |       |  |  |  |
|                                                                                                    |       |  |  |  |
| Advanced Installer                                                                                                    |       |  |  |  |
| < Zpět Instalovat Si                                                                                                    | torno |  |  |  |

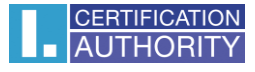

| 闄 Instalace I.CA      | SecureStore 2.32.2                                                      | × |
|-----------------------|-------------------------------------------------------------------------|---|
| Probíhá insta         | alace I.CA SecureStore 2.32.2                                           |   |
| Počkejte, r<br>minut. | než Průvodce nainstaluje I.CA SecureStore 2.32.2. Může to trvat několik |   |
| Stav:                 | Vytváření zástupců                                                      |   |
|                       |                                                                         |   |
|                       |                                                                         |   |
|                       |                                                                         |   |
|                       |                                                                         |   |
| Advanced Installer    |                                                                         |   |
|                       | < Zpět Další > Storn                                                    | D |

### Instalaci ukončíte volbou Dokončit.

| 闄 Instalace I.CA SecureStore 2 | 2.32.2                                                 | × |
|--------------------------------|--------------------------------------------------------|---|
|                                | Průvodce dokončil instalaci<br>I.CA SecureStore 2.32.2 |   |
|                                | Ukončete Průvodce klepnutím na tlačítko Dokončit.      |   |
|                                |                                                        |   |
|                                |                                                        |   |
|                                | < Zpět <b>Dokončit</b> Storno                          |   |

Před spuštěním aplikace I.CA SecureStore připojte k vašemu PC čtečku čipových karet s kartou Starcos.

## 3. Odinstalace I.CA SecureStore

Odinstalaci aplikace I.CA SecureStore proveďte před instalací nové verze této aplikace.

Doporučený postup odinstalace:

- 1. vyjmout kartu ze čtečky
- 2. restartovat Windows
- 3. odinstalaci provézt níže uvedeným způsobem

Odinstalaci I.CA SecureStore provedete pomocí menu Start - Ovládací panely - Programy -Programy a funkce - I.CA SecureStore – Odinstalovat

| Programy a funkce                                                                                                    |                                                         |                                   |                 |                  | - 0               | ×   |
|----------------------------------------------------------------------------------------------------|---------------------------------------------------------|-----------------------------------|-----------------|------------------|-------------------|-----|
| 🗧 🔶 🔹 🛧 🔂 > Ovládací panely > Programy > Programy a funkce v 👌 Prohledat: Programy a funkce                                                                                           |                                                         |                                   |                 | gramy a funkce   | P                 |     |
| Hlavní ovládací panel<br>Zobrazit nainstalované<br>aktualizace Odinstalovat nebo změnit program, vyberte ho ze seznamu a potom klikněte na možnost Odinstalovat, Změnit nebo Opravit. |                                                         |                                   |                 |                  |                   |     |
|                                                                                                    |                                                         |                                   |                 |                  |                   |     |
| 👽 Zapnout nebo vypnout funkce                                                                                                    |                                                         |                                   |                 |                  |                   |     |
| systému Windows                                                                                                    | Uspořádat 🔻 Odinstalovat Změnit Opravit                 |                                   |                 |                  | == -              | ?   |
|                                                                                                    | Název                                                   | Vydavatel                         | Nainstalov      | Velikost         | Verze             |     |
|                                                                                                    | I.CA SecureStore 2.32.2                                 | První certifikační autorita, a.s. | 21.08.2015      | 22,3 MB          | 2.32.2            |     |
|                                                                                                    | Microsoft Visual C++ 2008 Redistributable - x64 9.0.3   | Microsoft Corporation             | 21.08.2015      | 13,2 MB          | 9.0.30729.6161    |     |
|                                                                                                    | ■ Microsoft Visual C++ 2008 Redistributable - x86 9.0.3 | Microsoft Corporation             | 21.08.2015      | 10,1 MB          | 9.0.30729.6161    |     |
|                                                                                                    | První certifikační autorita, a.s. Verze produ<br>Velik  | ktu: 2.32.2 Kome<br>xost: 22,3 MB | ntáře: Tato dat | abáze instalátoi | ru obsahuje logik | u a |